## Q10WCPU-W1-E Q10WCPU-W1-CFE

## **Setup Procedure**

This document shows the setup procedure you should follow after unpacking the product of OS-installed model.

## ACAUTION-

- For OS-installed model's SSD and Compact Flash Card (hereinafter referred to as CF card), all areas of them are occupied in NTFS and Windows®Embedded Standard 2009 model uses a part of them for EWF function.
- Device drivers have already been installed. But you should set up a network separately. Please consult the system administrator of your network about it.

Before turning power on

- For OS-installed model with Windows®Embedded Standard 2009, the OS will boot up automatically after turning power on. Then it is ready to use immediately.

Setup of Windows®Embedded Standard 2009

1. Preparation

Please connect the power supply to the main body and turn power on. A keyboard and a mouse will make the setup easer.

 Setting of Screen Our factory setting of "Screen Resolution" is SVGA (800 x 600).

- 3. Service
  - How to start up IIS (Internet Information Service)
    - You should start up related services.
      - ✓ Event Log Service
      - ✓ FTP Publishing Service
      - ✓ IIS Admin Service
      - ✓ World Wide Web Publishing Service

Please execute above settings on Service of Management Tool, or enable services according to the procedures below.

i. Please find the file "IIS\_ENABLE.REG "in the folder "WINDOWS".

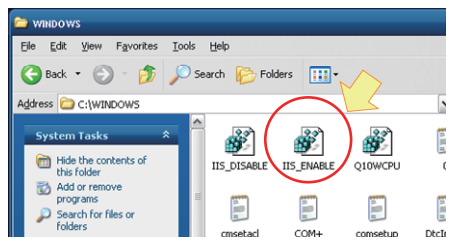

ii. Please double-click this file, and then the following message will appear to confirm. Please click Yes.

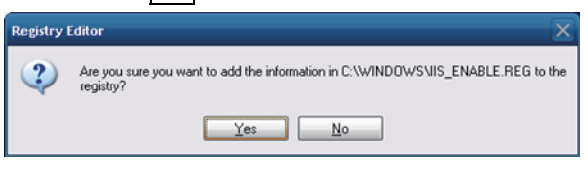

iii. Next, the following message will appear. Please click OK.

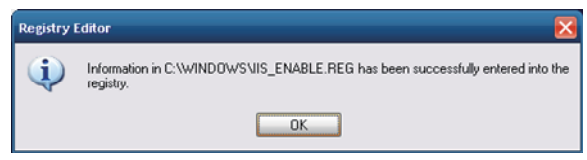

- iv. No further setting is necessary. After the reboot of Windows, IIS function becomes active.
- 4. User Name and Password

On our factory setting, you can log on automatically. But when you need to input a user name or a password, please input as follows.

User Name Administrator Password Administrator